# 緊急情報メールの情報変更・削除方法について

#### 準備

1. 迷惑メールフィルターの設定をご確認ください。

携帯電話の迷惑メール対策の設定で

- ・インターネット(PC)からのメール
- ・本文中にURLがあるメール
- ・アドレス帳に登録されていないアドレスからのメール

これらの受信を拒否している場合は緊急情報メールを受信できない場合がございます。 お手数ですが以下のドメイン・メールアドレスを受信可能に設定してください。

# ドメイン: oshirase.edu.pref.ibaraki.jp メールアドレス: ibakyo@oshirase.edu.pref.ibaraki.jp

※携帯キャリアによってはフィルタリング設定で上記の許可条件を設定しても 他の条件を優先して許可されない場合があります。ご注意ください。 ※各携帯電話会社・機種別の設定方法については各携帯電話事業者へご確認ください。

2. 利用環境についてご確認ください。

●PC, スマートフォンから登録を行う場合

- ・お使いのブラウザのCookie機能を有効にしてください。
- お使いのブラウザのJavascript機能を有効にしてください。
   ※推奨環境:

InternetExplorer8以上, FireFox14以上, Google Chrome15以上

- ●携帯電話から登録を行う場合
  - ・携帯電話の種類によっては処理が正常に行われない可能性があります。

※各ブラウザ及び携帯電話の設定については各携帯電話事業者へご確認ください。

# 注意事項

下記の点にご注意ください。

- 登録やメール受信に係る通信料はご利用者の負担となります。
- 特に緊急を要する情報の場合、夜間や早朝にメールが配信されることがあります。
- メールの配信は、通信回線やサーバの負荷・混雑状況により、メール配信が遅れることや、配信されないことがあります。
- 必ず利用規約をご確認の上,登録してください。

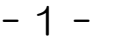

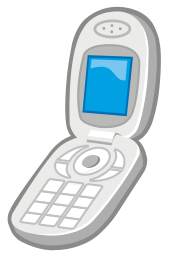

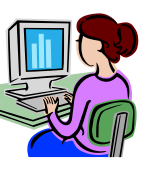

# 変更をする

1. 下記URLまたはQRコードから読み取ったURLにアクセスします。 (PC・携帯とも同じURLです)

QRコード

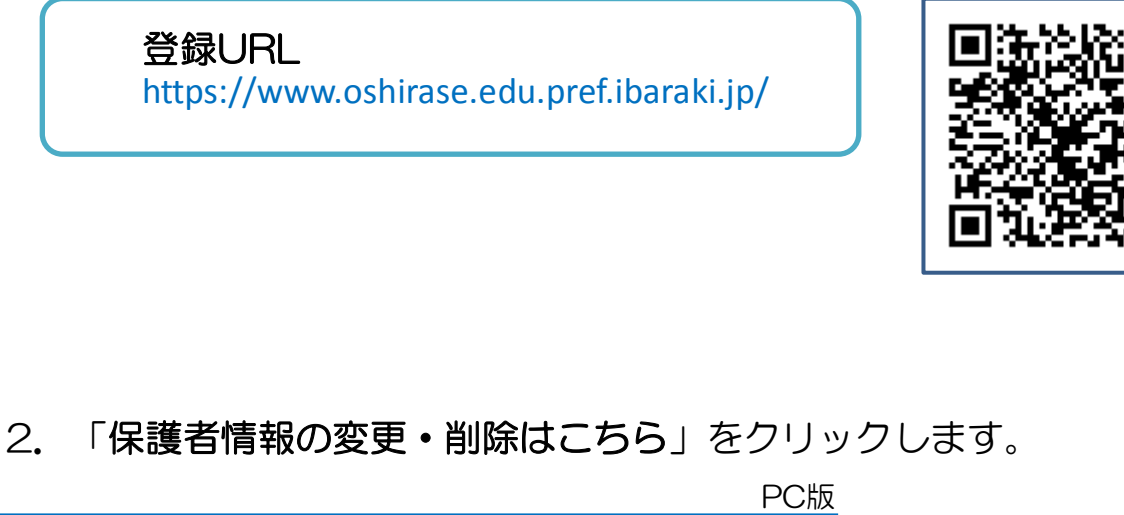

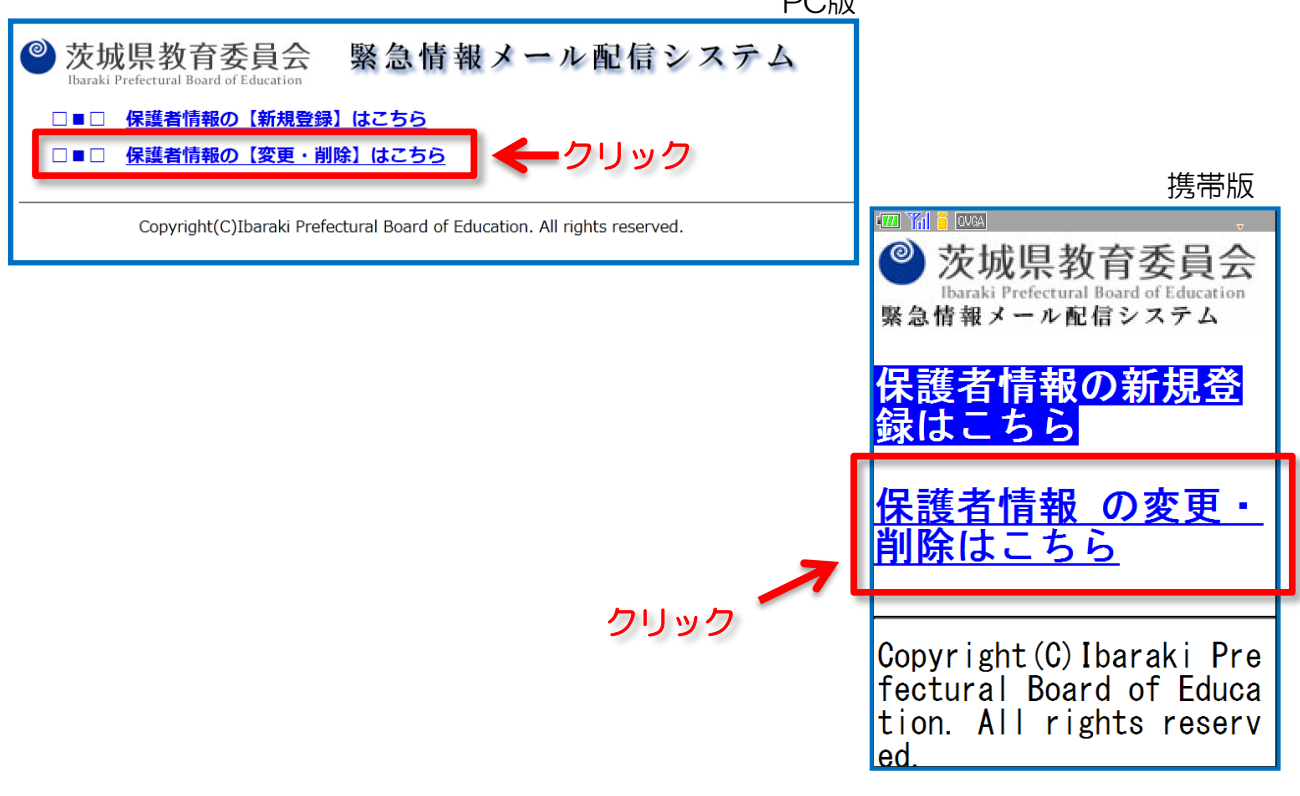

#### 3. 登録したメールアドレスを入力します。

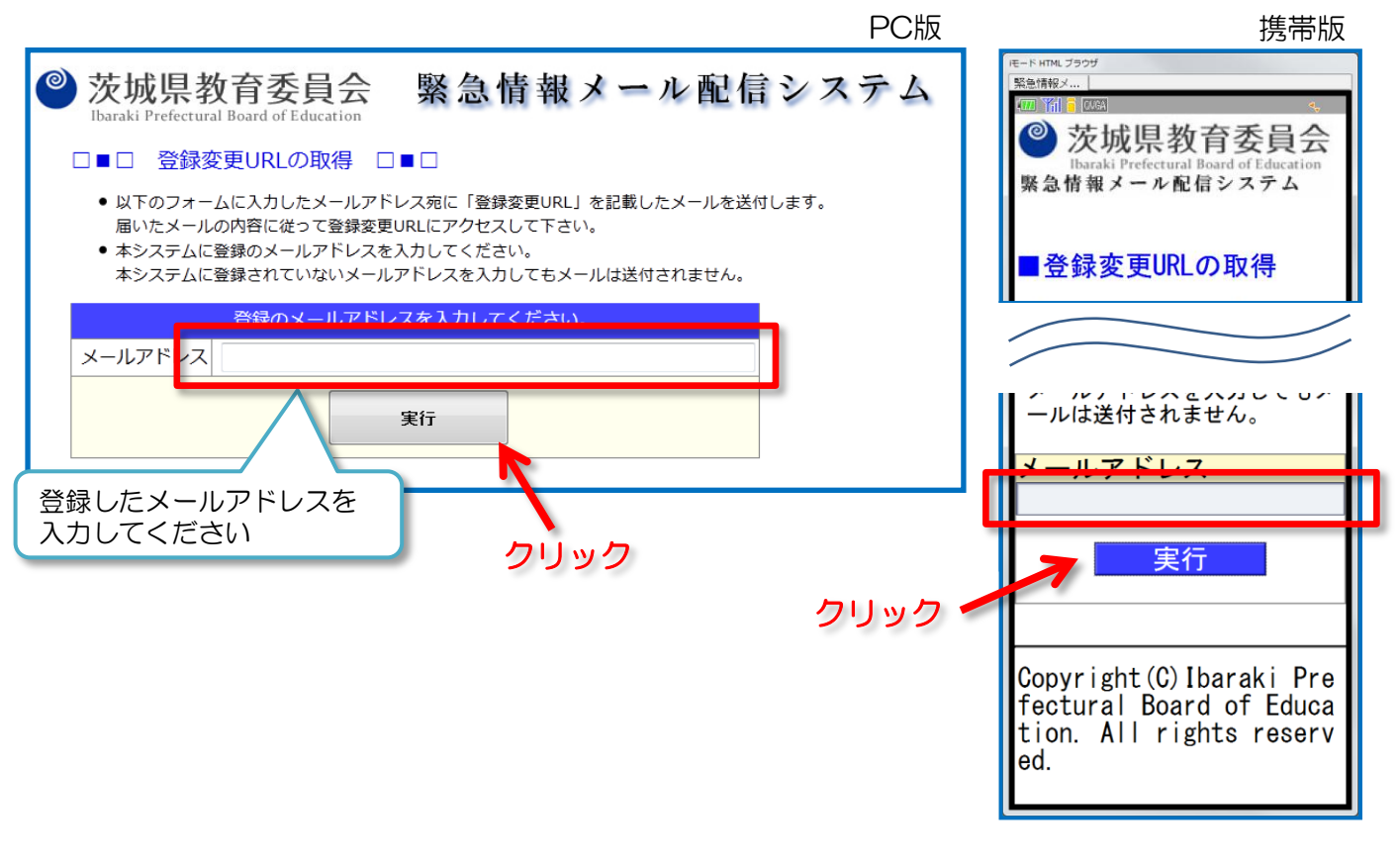

#### 「送信完了画面」が表示されます。 4. PC版 携帯版 HTML ブラウセ 0 茨城県教育委員会 緊急情報メール配信システム 緊急情報メ... Ibaraki Prefectural Board of Education 🎱 茨城県教育委員会 「登録変更URL」を記載したメールを送信しました □■□ 緊急情報メール配信システム • メールに記載されている内容に従って情報変更ページURLにアクセスして下さい。 • 1時間程度過ぎてもメールが届かない場合は、下記の可能性がありますので、 ご確認の上,再度登録を行ってください。 ■「登録変更URL」を記載 したメールを送信しました 考えられる原因 (※メールが届かない場合) メールフィルター等にかかっている。 ●メールに記載されている内容 お使いのメールのメールフィルター設定等をご確認下さい。 に従って情報変更ページURLに アクセスして下さい。 ●1時間程度過ぎてもメールが 届かない場合は、下記の可能性 がありますので、ご確認の上、 再度登録を行ってください。 トップページへ Copyright(C)Ibaraki Prefectural Board of Education. All rights reserved. -ルフィルター等にか

「【緊急情報メール配信システム】登録変更」 という件名のメールが送信されます。

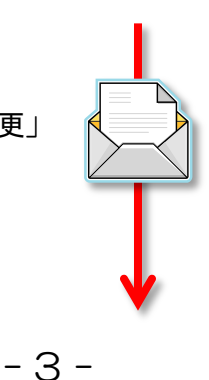

5. 「【緊急情報メール配信システム】登録変更」という件名のメールが、 入力したメールアドレスに送信されますので、 記載されている「変更用URL」にアクセスします。

ご利用ありがとうございます。 【緊急情報メール配信システム】登録変更ページをご連絡します。 登録の変更は、下記URLIこアクセスし、xxxx年XX月XX日 XX時XX分 までに、 変更設定を行ってください。 ※上記期間を過ぎた場合や、変更処理を完了した場合には、登録変更ページは無効 となり、アクセスができなくなります。 アクセスができなくなった場合は、再度登録変更手続きを行ってください。 のリック ※クリック出来ない場合 はコピーして貼り付けて ください。 AAA高等学校・2年B組に登録された情報の変更 https://www.oshirase.edu.pref.ibaraki.jp/entrance/changeregist/code/[ランダム英数字]/

6.「登録変更画面」が表示されます。必要に応じて情報を変更します。

※メールアドレス2,3を削除する場合は表示されているメールアドレスを バックスペース等で消去してください。

|                                                                                        |                                                           |                                          | PC版                             | 携帯版                                                     |
|----------------------------------------------------------------------------------------|-----------------------------------------------------------|------------------------------------------|---------------------------------|---------------------------------------------------------|
| 茨城県教育委員<br>Ibaraki Prefectural Board of Educe                                          | 会 緊急情報メー                                                  | ル配信システ                                   | ۲.                              | ◎ 茨城県教育委員会                                              |
| □■□ 保護者情報更新・                                                                           | 削除 □■□                                                    |                                          |                                 | Ibaraki Prefectural Board of Education<br>緊急情報メール配信システム |
| <ul> <li>一部のメールアドレスだけ削</li> <li>登録変更を行った場合、メー<br/>ので、</li> <li>本登録を行ってください。</li> </ul> | 除する場合は、入力欄を空にして、 変更内<br>ルアドレス変更の有無に関わらず全てのメ-<br>必要に応じて内容: | 容確認 に進んで下さい。<br>ールアドレスに対し改めて仮登録<br>を変更して | メールが送信されます                      | ■保護者情報更新·削除                                             |
| <ul> <li>登録の変更・削除が完了する<br/>なって下さい。</li> <li>登録の変更・削除を行わず、</li> </ul>                   |                                                           | は <u>ご</u><br>こさい。 1 金塚変更UKL」は2 週        | <u>ちら</u> から手続きを行<br>間後に削除されます。 | ●一部のメールアドレスだけ<br>削除する <u>場合は、入力欄</u> を空                 |
|                                                                                        | 登録情報入力                                                    |                                          |                                 | にして、変更内容確認に進                                            |
| 学校名                                                                                    | AAA高等学校                                                   |                                          |                                 | んで下さい。                                                  |
| 年 / 組                                                                                  | B組 ▼                                                      |                                          |                                 |                                                         |
| 児童・生徒 <mark>(必須)</mark>                                                                | 氏名: 茨城健太郎                                                 | 性別: ◎男 ◎女                                |                                 |                                                         |
| 配信を希望するグループ <mark>(必須</mark>                                                           | ※最大10グループまで選択可能です。                                        |                                          |                                 | ppp1@aa.jp<br>確認済み<br>メールアドレス2                          |
| メールアドレス1 <mark>(必須)</mark>                                                             | ppp1@aa.jp                                                |                                          | 確認済み                            |                                                         |
| メールアドレス2                                                                               | ppp2@aa.jp                                                |                                          | 確認済み                            | メールアドレス3                                                |
| メールアドレス3                                                                               | ppp3@aa.jp                                                |                                          | 確認済み                            | ppp3@aa.jp                                              |
|                                                                                        | 変更内容確認 この情報を肖                                             | l除する                                     |                                 | 確認済み                                                    |
|                                                                                        |                                                           |                                          | クリック                            | → 変更内容確認                                                |
|                                                                                        | ノンソン                                                      |                                          |                                 | この情報を削除する                                               |

### 7.入力した内容と利用規約を確認し、仮登録を実行します。

|                                                  | PC版(※ポップアップ表表                                                | う 携帯版                                                   |         |
|--------------------------------------------------|--------------------------------------------------------------|---------------------------------------------------------|---------|
| 力内容確認                                            |                                                              |                                                         |         |
| 以下の                                              | 内容で更新します。よろしいですか?                                            | ❷茨城県教育委員会                                               |         |
| 学校名                                              |                                                              | Ibaraki Prefectural Board of Education<br>緊急情報メール配信システム |         |
| 年/組                                              | 学級A                                                          |                                                         |         |
| 児童・生徒                                            | 氏名:茨城健太郎 性別:女                                                | いてのちのですがします                                             |         |
| 피는수 ※현수 기 년대                                     | グループB 確認                                                     | 以下の内谷で史新します。                                            |         |
| 配信を希望9るクル<br>プ                                   |                                                              |                                                         |         |
| -                                                | グループAAA アドレ                                                  | ス) 00小学校                                                |         |
| メールアドレス1                                         | ppp1@aa.jp                                                   | 年/組                                                     |         |
| メールアドレス2                                         | ppp2@aa.jp                                                   | 1 _2 32V A                                              | Trita : |
| メールアドレス3                                         | ppp3@aa.jp                                                   |                                                         | 竹催      |
|                                                  | ※利用規約                                                        |                                                         |         |
|                                                  | (必ずお読み下さい)                                                   | ppp2@aa.jp                                              |         |
| Ŧ                                                |                                                              |                                                         |         |
|                                                  | 更新する 戻る                                                      | pppeedd. Jp                                             |         |
|                                                  | <b>^</b>                                                     |                                                         |         |
|                                                  | ■確認したらクリック                                                   | (※必ずお読み下さい)                                             |         |
|                                                  |                                                              | 利田田幼に同会し再新大ス                                            |         |
|                                                  |                                                              | 利用規約に回息し更新9る                                            |         |
| 利用                                               | 規約を確認                                                        | ▲ 確認したらクリック                                             |         |
|                                                  |                                                              | 東る                                                      |         |
| 規約                                               |                                                              |                                                         |         |
| 記事項について、登録前                                      | にご確認いただき、あらかじめご了承ください。                                       |                                                         |         |
| 急情報メール配信システム利用者規約                                |                                                              | Copyright (C) Ibaraki Pre                               |         |
| 目的)                                              |                                                              |                                                         |         |
| 1条 緊急情報メール配<br>,小学校,中学校,高等                       | 信システム(以下「システム」という。)は,茨城県内の幼稚<br>学校,中等教育学校,特別支援学校に在籍する幼児,児童,生 |                                                         |         |
| の保護者へ情報を伝達す<br>録者(以下「利田者」と                       | るための電子メールによる配信システムです。システムの利用<br>いう。)に対して、堅急情報などを、学校から速やかにお知ら |                                                         |         |
| することを目的としてい                                      | sto.                                                         |                                                         |         |
| 利用者規約の同意)                                        |                                                              |                                                         |         |
| 2 条 利用者がシステム<br>す。                               | を利用するためには,この規約に同意していただく必要があり                                 |                                                         |         |
| 利用者は、利用の前に                                       | 必ず規約の内容を確認いただくとともに、その内容に同意でき                                 | 利用規約を確認                                                 |         |
|                                                  | 641° Z                                                       |                                                         |         |
|                                                  | ায়া০ত                                                       | ❷茨城県教育委員会                                               |         |
|                                                  |                                                              | Ibaraki Prefectural Board of Education<br>緊急情報メール配信システム |         |
|                                                  |                                                              |                                                         |         |
|                                                  |                                                              | 下記事項について、登録前                                            |         |
|                                                  |                                                              | にこ唯認いたたさ、めらか<br>  めごて承ください                              |         |
| 入力内容に問題                                          | 題がある場合は以下のような画面が表                                            |                                                         |         |
| されます。                                            |                                                              | 緊急情報メール配信システ                                            |         |
| カ内容エラー                                           | 0                                                            | ム利用者規約                                                  |         |
| <del>کر</del>                                    | カ内容に以下のエラーがあります。                                             | (日的)                                                    |         |
|                                                  | 1 + 51 + + + + + + + + + + + + + + + + +                     | 第1条 緊急情報メール配                                            |         |
| <ul> <li>し児童・生徒の氏名</li> <li>し配信を希望するグ</li> </ul> | 」 か入力されていません。<br>「ループ ] が選択されていません。                          | 信システム(以下「システ                                            |         |
| • [メールアドレス1                                      | ]の記述が正しくありません。                                               | ム」という。)は、茨城県                                            |         |
|                                                  |                                                              | 内の幼稚園,小学校,中学                                            |         |
|                                                  | 戻る                                                           |                                                         |         |

- 5 -

8. 登録完了画面が表示されます。内容を確認し画面を閉じます。

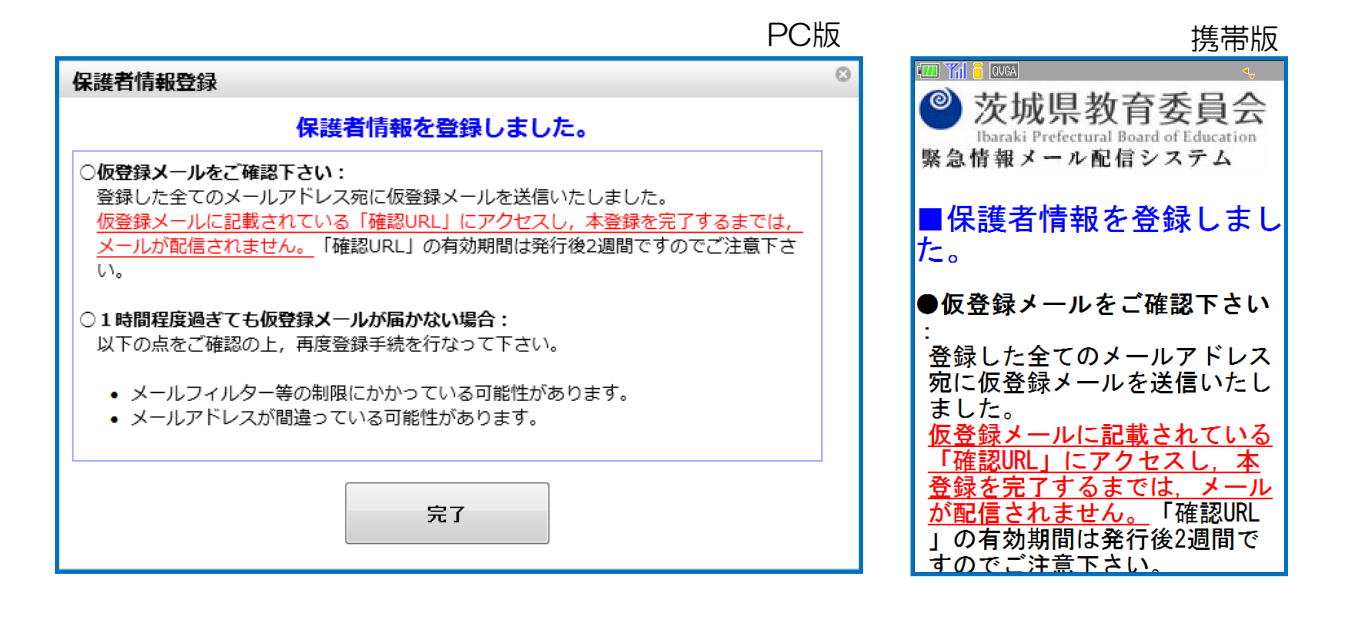

9. 「【緊急情報メール配信システム】仮登録ありがとうございます」という 件名のメールが、入力したメールアドレスに送信されますので、 記載されている「確認用URL」にアクセスします。

In

| 「【緊急情報メール配信システム】仮登録ありか                                                             | 「とうございます」 メールの例                    |  |
|------------------------------------------------------------------------------------|------------------------------------|--|
| ご利用ありがとうございます。<br>【緊急情報メール配信システム】への仮登録を受け付け                                        | ました。                               |  |
| 下記「確認用URL」へのアクセスにより, 本登録となります<br>〇〇年△ △ 月□ □ 日 ● ● 時▲ ▲ 分 までに, 下記し                 | つので,<br>JRLIこアクセスしてください。           |  |
| ※上記期間を過ぎると、登録変更ページは無効となり、 <sup>-</sup><br>できなくなります。<br>アクセスができなくなった場合は、改めて登録を行ってく; | 下記URLIこアクセス<br>ださい。                |  |
| 確認用URL:<br>https://www.oshirase.edu.pref.ibaraki.jp/entrance/comp                  | <u>submit/code/[ランダム英数字]/</u>      |  |
| <br>緊急情報メール配信システム<br>https://www.oshirase.edu.pref.ibaraki.jp/                     | クリック<br>※クリック出来ない場合<br>はコピーして貼り付けて |  |
| ※このメールには返信できませんのでご注意ください。<br>※このメールに心当たりがない場合は,お手数ですが破                             | くたさい。<br>注棄してください。                 |  |
|                                                                                    |                                    |  |

※複数のメールアドレスを登録した場合は、アドレス毎に確認用URLへのアクセスが必要です。 ※新規登録時に確認済みのメールアドレスも改めて確認用URLへのアクセスが必要です。 10.「確認用URL」にアクセスすると下図のような表示がされ, 本登録が完了となります。

|                                                                                                    |                                                                                                    | PC版                                                                                |
|----------------------------------------------------------------------------------------------------|----------------------------------------------------------------------------------------------------|------------------------------------------------------------------------------------|
| <ul> <li>茨城県教育<br/>Ebaraki Prefectural Boa</li> <li>本登録が5</li> <li>下記のアドレスは<br/>・登録情報の変更・1</li> </ul> | 「委員会 緊急情報メール配信シ<br>rd of Education<br>完了しました ローロ<br>現時点から解急情報メールの配信対象となります。<br>明幹を行う場合は、ごちらから登録変更を行ってください。 | ステム<br>携帯版<br>② 茨城県教育委員会<br>Dataki Prefectural Board of Education<br>緊急情報メール配信システム |
| 生徒氏名                                                                                                  | 茨城健太郎                                                                                                    | ■本登録が完了しました                                                                        |
| メールアドレス                                                                                               | aaaa@aa.jp                                                                                                 |                                                                                    |
|                                                                                                    |                                                                                                    | ●ト記のアトレスは現時<br>点から緊急情報メールの                                                         |
| 【緊急情報メール配信という件名のメールだ                                                                                  | 言システム】登録元了」<br>が送信されます。                                                                                    |                                                                                    |
|                                                                                                    |                                                                                                    | 全球情報<br><sup>生徒氏名</sup>                                                            |
|                                                                                                    | V                                                                                                    | 茨城健太郎                                                                              |
|                                                                                                    |                                                                                                    | メールアドレス                                                                            |
| ご登録ありがとうござい                                                                                           | ました。                                                                                                    | aaaswaa. jp                                                                        |
| 登録情報の変更, 削除(                                                                                          | は下記のURLから行うことができます。                                                                                        | <u>トップページへ</u>                                                                     |
| <br>緊急情報メール配信シス                                                                                       | <br>ステム                                                                                                    |                                                                                    |
| https://www.oshirase.ec                                                                               | u.pref.ibaraki.jp/                                                                                         | Copyright(C)Ibaraki Pre                                                            |
| ※このメールには返信て<br>※このメールに心当たり                                                                            | きませんのでご注意ください。<br>がない場合は、お手数ですが破棄してください。<br>                                                               |                                                                                    |

# 削除をする

- 注意:以下の削除処理を実行すると,登録した全ての情報が削除されます。 グループやメールアドレスなど一部の情報のみを削除したい場合は 「変更をする」をご参照ください。
- 1. 下記URLまたはQRコードから読み取ったURLにアクセスします。 (PC・携帯とも同じURLです)

登録URL https://www.oshirase.edu.pref.ibaraki.jp/

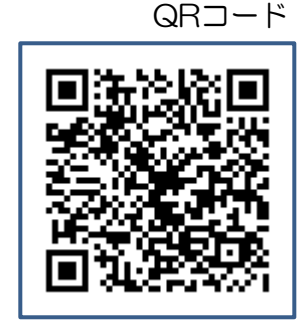

### 2. 「保護者情報の変更・削除はこちら」をクリック

| PC版                                                                                               |                                                                                      |
|---------------------------------------------------------------------------------------------------|--------------------------------------------------------------------------------------|
| ※ 茨城県教育委員会 緊急情報メール配信システム<br>Ibaraki Prefectural Board of Education                                | 堆岩版                                                                                  |
| □■□ 保護者情報の【新規登録】はこちら                                                                              |                                                                                      |
| □■□ 保護者情報の〔変更・削除〕はこちら<br>Copyright(C)Ibaraki Prefectural Board of Education. All rights reserved. | <ul> <li></li></ul>                                                                  |
|                                                                                                   | 保護者情報の新規登<br>録はこちら                                                                   |
| 7                                                                                                 | <u>保護者情報 の変更・</u><br><u>削除はこちら</u>                                                   |
| クリック                                                                                              | Copyright(C)Ibaraki Pre<br>fectural Board of Educa<br>tion. All rights reserv<br>ed. |

#### 3. 登録したメールアドレスを入力します。

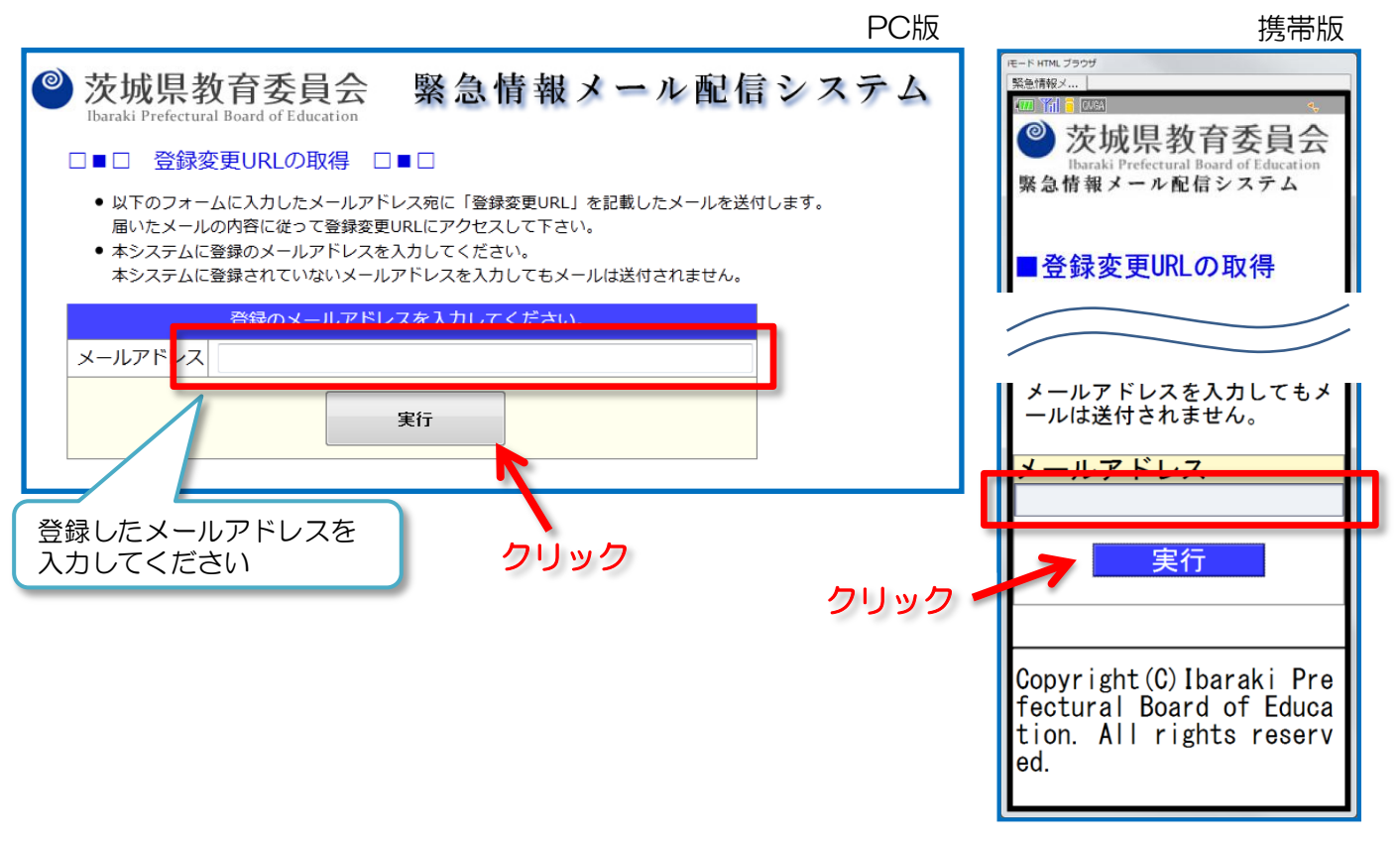

#### 「送信完了画面」が表示されます。 4. PC版 携帯版 HTML ブラウセ 0 茨城県教育委員会 緊急情報メール配信システム 緊急情報メ.. Ibaraki Prefectural Board of Education 🎱 茨城県教育委員会 「登録変更URL」を記載したメールを送信しました □■□ 緊急情報メール配信システム • メールに記載されている内容に従って情報変更ページURLにアクセスして下さい。 1時間程度過ぎてもメールが届かない場合は、下記の可能性がありますので、 ご確認の上,再度登録を行ってください。 ■「登録変更URL」を記載 したメールを送信しました 考えられる原因 (※メールが届かない場合) メールフィルター等にかかっている。 ●メールに記載されている内容 お使いのメールのメールフィルター設定等をご確認下さい。 に従って情報変更ページURLに アクセスして下さい。 ●1時間程度過ぎてもメールが 届かない場合は、下記の可能性 がありますので、ご確認の上、 再度登録を行ってください。 トップページへ Copyright(C)Ibaraki Prefectural Board of Education. All rights reserved. -ルフィルター等にか

「【緊急情報メール配信システム】登録変更」 という件名のメールが送信されます。

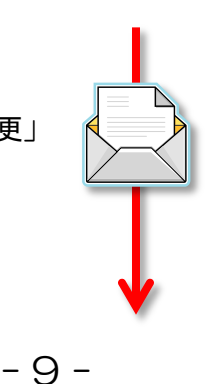

5. 「【緊急情報メール配信システム】登録変更」という件名のメールが、 入力したメールアドレスに送信されますので、 記載されている「変更用URL」にアクセスします。

ご利用ありがとうございます。 【緊急情報メール配信システム】登録変更ページをご連絡します。 登録の変更は、下記URLIにアクセスし、2013年XX月XX日 XX時XX分までに、 変更設定を行ってください。 ※上記期間を過ぎた場合や、変更処理を完了した場合には、登録変更ページは無効 となり、アクセスができなくなります。 アクセスができなくなった場合は、再度登録変更手続きを行ってください。 \_\_\_\_\_\_ 変更ページURL: \_\_\_\_\_\_ AAA高等学校・2年B組に登録された情報の変更 https://www.oshirase.edu.pref.ibaraki.jp/entrance/changeregist/code/ランダム英数字/

6. 「登録変更画面」が表示されますので 「この情報を削除する」ボタンをクリックします。

|                                                                                                    |                                                                   | PC版                 | 携帯版                                              |
|----------------------------------------------------------------------------------------------------|-------------------------------------------------------------------|---------------------|--------------------------------------------------|
| <ul> <li>茨城県教育委員会 緊急情報メール配信システム</li> <li>正 保護者情報更新・削除 こ こ</li> <li>一部のメールアドレスだけ削除する場合は、入力欄を空にして、変更内容確認に進んで下さい。</li> <li>登録変更を行った場合、メールアドレス変更の有無に関わらず全てのメールアドレスに対し改めて仮登録メールが送信されます</li> </ul> |                                                                   |                     |                                                  |
| ので、<br>本登録を行ってください。<br>● 登録の亦再・測除が空了すると                                                                                                    | このリロノナ無効にかります 改めて登録の亦再,削除を                                        | 行いたい提合けてたらから千結寺を行   | ■保護者情報更新・削除                                      |
| <ul> <li>● 登録の変更・削除を行わず, 手</li> </ul>                                                                                                    | こののには無知になりより。 ひめて豆腐の食を、前はで<br>読を終了する場合は,本画面を閉じてください。「登録<br>登録情報入力 | 変更URL」は2週間後に削除されます。 | ●一部のメールアドレスだけ<br>削除する場合は、入力欄を空<br>にして、 変更内容確認 に進 |
| 学校名                                                                                                    | AAA高等学校                                                           |                     | んで下さい。                                           |
| 年 / 組                                                                                                    | B組 ▼                                                              |                     |                                                  |
| 児童・生徒 <mark>(必須)</mark>                                                                                                    | 氏名:茨城健太郎 性別: 💿                                                    | 男 ◎女                |                                                  |
| 配信を希望するグループ <mark>(必須)</mark>                                                                                                    | ※最大10グループまで選択可能です。<br>プループB                                       |                     | ppp1@aa.jp<br>確認済み<br>メールアドレス2                   |
| メールアドレス1 <mark>(必須)</mark>                                                                                                    | ppp1@aa.jp                                                        | 確認済み                | ppp2@dd.jp<br>確認済み                               |
| メールアドレス2                                                                                                    | ppp2@aa.jp                                                        | 確認済み                | メールアドレス3                                         |
| メールアドレス3                                                                                                    | рррЗ@аа.jp                                                        | 確認済み                | ppp3@aa.jp                                       |
|                                                                                                    | 変更内容確認 この情報を削除する                                                  |                     | 催認済み<br>                                         |
|                                                                                                    |                                                                   |                     | 変更内容確認                                           |
|                                                                                                    | クリ                                                                | リック                 | この情報を削除する                                        |
|                                                                                                    |                                                                   | クリック 🗖              |                                                  |

7. 「削除確認画面」が表示されます。 削除に問題がなければ「削除する」ボタンをクリックします。

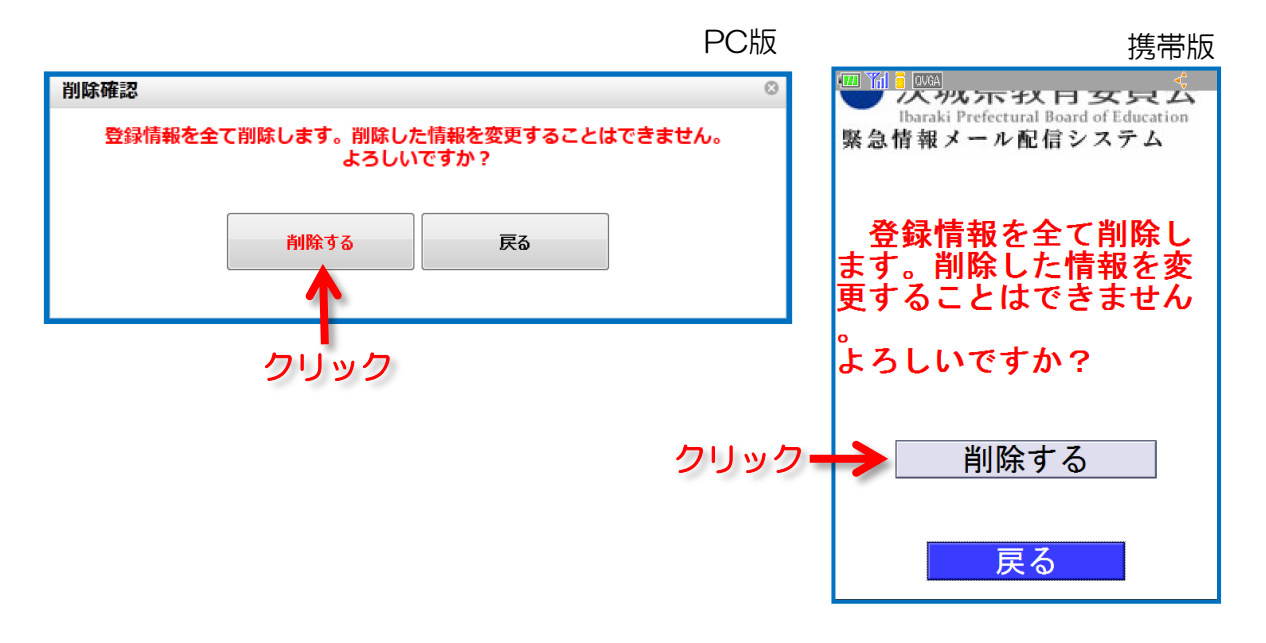

8. 「削除完了画面」が表示されます。 削除したメールアドレス宛に削除完了メールが届きますので確認します。

|                                                              | PC版  | 携帯版                                                |
|--------------------------------------------------------------|------|----------------------------------------------------|
| 保護者情報削除                                                      |      |                                                    |
| 保護者情報を削除しました。                                                |      | 茨城県教育委員会<br>Ibaraki Prefectural Board of Education |
| 削除した全てのメールアドレス宛に削除完了メールを送信いたしましたので<br>さい。<br>ご利用ありがとうございました。 | ご確認下 | 緊急情報メール配信システム                                      |
|                                                              |      | 保護者情報を削除しました<br>。                                  |
| 完了                                                           |      | 削除した全てのメール<br>アドレス宛に削除完了メ<br>ールを送信いたしました           |
|                                                              |      | のでご確認下さい。<br>ご利用ありがとうござ<br>いました。                   |
|                                                              |      |                                                    |
| 「【緊急情報メール配信システム】削除完了」<br>という件名のメールが送信されます。                   |      |                                                    |

# 困ったときは(よくある質問)・変更削除時

Q. 変更URLメールが届かない。

A. 入力したアドレスが登録されたアドレスと合っていない可能性があります。

- メールアドレスが正しいか
- ・迷惑メールフィルタの設定

をご確認の上、再度登録手続をお願いします。

※携帯キャリアによってはフィルタリング設定でP.1の許可条件を設定しても 他の条件を優先して許可されない場合があります。ご注意ください。

※登録されていないアドレスを入力してもそのアドレス宛にメールは届きません。

Q. 変更用URLにアクセスできない。

A. 次の可能性があります。

- ・変更用URLの有効期限を過ぎている。
  - →変更用URLの有効期限は2週間です。それを超えた場合は

改めて変更申請を行なってURLを取得してください。

・そのURLで既に変更を実施している。

→変更用URLは一度処理を完了すると無効になります。

再度変更したい場合は改めて変更申請を行なってURLを取得してくださ

い。